# バージョンアップする

3

4

5

6

# 初期設定

#### はじめに

- バージョンアップには約95分かかります。 (ディスク1:約35分/ディスク2:約60分)
- 走行中でもバージョンアップできます。
   ただし、ディスクの交換時は安全な場所に停車し、サイドブレーキを引いて行ってください。
   なお、走行中の振動などでバージョンアップに時間がかかることがあります。
- アイドリングストップ搭載車の場合、バージョンアップ作業前にアイドリングストップ機能をOFFにしてください。
- アイドリングが禁止されている地域がありますので、地域の条例等に従ってください。
- エンジンをかけずに長時間ACCをONにしてバージョン アップを行うと、バッテリーが上がる原因となります。
- バージョンアップを開始すると、完了するまで ナビゲーションの機能(ナビ機能・オーディオ 機能)はご使用になれません。
- ETC車載器を接続している場合、バージョン アップ中は、料金案内、料金履歴などの音声 案内はETC車載器より行われます。
- 更新作業中、ごくまれに「HDDが異常です」と されることがありますが、故障ではありません。
   数分後に更新作業を再開します。

#### CN-HW1000D

バージョンアップ中にモニターを開く場合は、 画面の **OPEN** を選んでください。

- バージョンアップ中は、本体の TUT を押して もモニターは開きません。
- OPEN が表示されていないときは、モニター を開くことはできません。

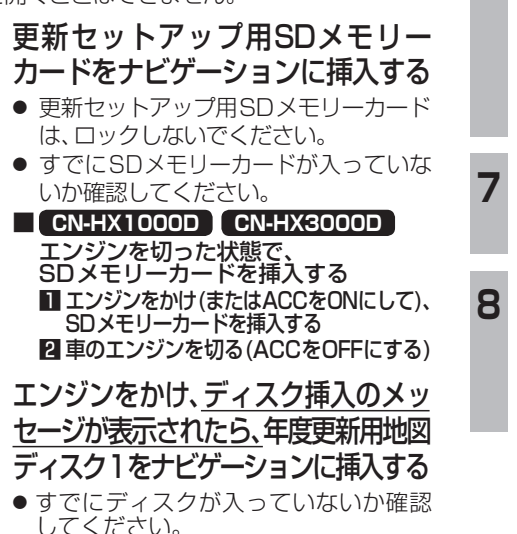

#### 再起動を選ぶ ● HW1000Dでは、モニターが開いた状態 のまま 再起動 を選んでください。再起動 すると、モニターは自動的に閉じます。 開始するを選ぶ ● ディスク1の読み込みを開始します。(約35分) 年度更新用地図ディスク1を取り出し 年度更新用地図ディスク2を挿入する ディスク1が入った状態でディスク2を挿入する と、ディスクを傷つけるおそれがあります。 更新セットアップ用SDメモリーカード を絶対に取り出さないでください。 再起動を選ぶ ●ディスク2の読み込みを開始します。 (約60分) HW1000Dでは、モニターが開いた状態 のまま 再起動 を選んでください。再起動 すると、モニターは自動的に閉じます。 ● 更新内容によっては、年度更新中画面(下記) を2回に分けて表示して、更新作業を行う 場合があります。 ディスク2の読み込み終了後、自動で再 記動し、ソフトウェアの更新を行います。 年度更新中です 何度か画面が黒くなり、自動的に再起動を行います 終了画面を表示するまで ・SDメモリーカードは取り出さないでください ・電源を切らないでください スク2の読込みは60分程度かかります。 右下の数字が1分以上動かない場合は、 エンジンを一度オフした後やり直してください 100% 2510step更新 (年度更新中の画面) 更新セットアップ用SDメモリー カードと年度更新用地図ディスク2 を取り出す 再起動を選ぶ 追加された新機能と更新された地図を ご使用になれます。 ●インテリジェントルートのデータが ある場合は、データの変換を行います。 (数分かかる場合があります。)

# お知らせ

 走行中の振動やディスクに生じた結露など でディスクの読み込みができない場合、バー ジョンアップが中断されることがあります。 以下の操作でバージョンアップを再開してください。

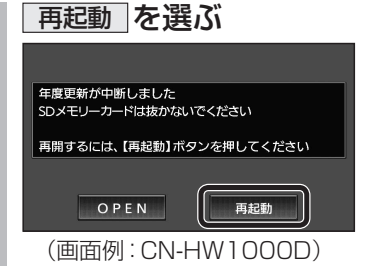

- ナビゲーションを再起動し、バージョン アップが再開されます。
- バージョンアップが再開できない場合は、 ディスクを取り出して、ディスクに傷や 汚れ、結露がないかを確認してください。

### バージョンアップを中断するには

#### エンジンを切る(ACCをOFFにする)

バージョンアップが完了するまで、更新セット アップ用SDメモリーカードを絶対に取り出さ ないでください。

- バージョンアップを再開するには
   エンジンかける
   ●途中再開画面が表示されます。
- 2 現在地 を押す
  - バージョンアップが再開されます。

## バージョンを確認する

MENU → 情報/設定 → 情報 → システム情報 → 拡張ユニット情報 を選ぶ

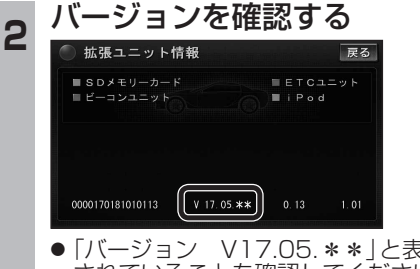

●「バージョン V17.05.\*\*」と表示 されていることを確認してください。 (\*には数字が入ります。)

## 取付角度

調整範囲が変わりました。

| • | <b>調整範囲</b> (5° | スラ | -ップ) |        |      |
|---|-----------------|----|------|--------|------|
|   | CN-HX1000       | סנ | -30° | $\sim$ | +40° |
|   | CN-HW1000       | סנ | 0°   | $\sim$ | +40° |

#### お知らせ

● 取付角度について、詳しくはナビゲーション 準本体に同梱の取付説明書をご覧ください。

車両情報

- ラジオアンテナの設定が、バッテリー交換時な どでバッテリーコードを外したときも保持され るようになりました。
- バッテリーコードを外しても、再度設定しな おす必要はありません。

# メニュー画面について

行き先メニュー(主な方法)

メニュー名が一部変わりました。

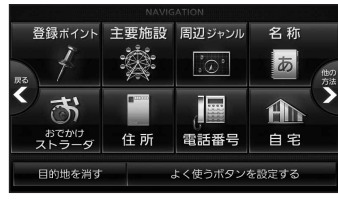

| バージョンアップ前 |     | バージョンアップ後 |
|-----------|-----|-----------|
| おすすめジャンル  | ] → | 主要施設      |
| ジャンル      | ] → | 周辺ジャンル    |

ーション

2